## How to Prepare a pre-IFTA Report from Viewfuel

Purpose: To generate the report of diesel transactions made at a specified date range to help prepare for IFTA.

1. Go and log on to Viewfuel

| Your Logii | n                 |
|------------|-------------------|
|            |                   |
| 'our Pass  | word              |
|            |                   |
|            |                   |
|            |                   |
|            | Powered by PyAppe |

2. In the Customer Code text field, type in the account number then press Enter

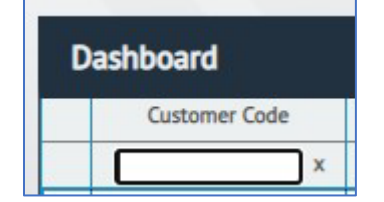

- 3. Click on the account number
- 4. Click on the "Card Activity" tab

| Summary | Account Activity | Sales Activity | Orders | Cards | Card Activity | Documents | Reports | Price Quotes |
|---------|------------------|----------------|--------|-------|---------------|-----------|---------|--------------|
|         |                  |                |        |       |               |           |         |              |

5. Scroll down and click on the "Export" button

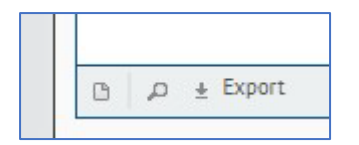

6. Under the "Select Date Range" section, click on the button that corresponds to the desired quarter that the diesel transactions were made. Otherwise, type or select the starting and ending dates in the appropriate text fields.

| Select Date | Range | (  |    |     |
|-------------|-------|----|----|-----|
| End*:       |       |    |    |     |
| Q1          | Q2    | Q3 | Q4 | YTD |

7. Under the "Export Formats" section, click on the XLS radio button.

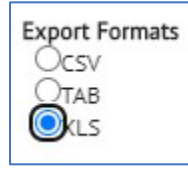

8. Under the "Available Fields to Export" section, check the Select All Fields checkbox.

| Tantab | Card Number        |   |
|--------|--------------------|---|
|        | Transaction Date   |   |
|        | Vehicle            | r |
|        | Product Code       |   |
|        | Quantity           |   |
|        | Site Code          | Ŧ |
|        | Select All Fields: |   |

9. On the bottom-right of the pop-up screen, click on the "Export" button

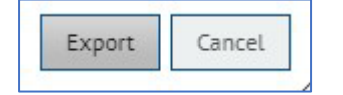

10. Open the downloaded .xls file that shows all the transactions and expand all the columns.

- 11. Delete the following columns:
  - a. F = Site Code
  - b. H-K = Posted, Pump Code, Fuel Type, and Original Site
  - c. M = Keyboard
  - d. O = Network
  - e. V = Misc Tax
  - f. Y = MPG
  - g. AA-AF = Card Holder Name, Charge Code, Street, City, State Code, Zip

## 12. Highlight all the filled cells and sort the transactions by Column Q: Fuel Type Description

| + Add Level X Delete Level |  |                    | [ | Copy Level A V Options |  |  |   | My data has heade |  |  |
|----------------------------|--|--------------------|---|------------------------|--|--|---|-------------------|--|--|
| Column                     |  |                    |   | Sort On                |  |  |   | Order             |  |  |
| Sort by Fuel Ty            |  | Type Description 🗸 |   | Cell Values            |  |  | - | A to Z            |  |  |
|                            |  |                    |   |                        |  |  |   |                   |  |  |
|                            |  |                    |   |                        |  |  |   |                   |  |  |
|                            |  |                    |   |                        |  |  |   |                   |  |  |
|                            |  |                    |   |                        |  |  |   |                   |  |  |
|                            |  |                    |   |                        |  |  |   |                   |  |  |

- 13. Delete the rows that does not have "DSL," "DFB," "UNL," "UNL+", or "SUP" under Column Q: Fuel Type Description.
- 14. Highlight all the filled cells and sort the transactions by the following:
  - a. Column F: Site State
  - b. Column A: Card Number
  - c. Column B: Transaction Date

|           | evel X Del     | lete Level |   | Copy Level    | ~ | Options |  | My data ha          | s <u>h</u> eade |  |
|-----------|----------------|------------|---|---------------|---|---------|--|---------------------|-----------------|--|
| Column    |                |            |   | Sort On       |   | -       |  | Order               |                 |  |
| sort by s | ite State      | ~          | • | Cell Values   |   | ~       |  | A to Z              |                 |  |
| Then by   | ard Number     | ~          |   | Cell Values   |   |         |  | Smallest to Largest |                 |  |
| hen by T  | ransaction Dat | e ~        | • | Cell Values 🗸 |   |         |  | A to Z              |                 |  |
|           |                |            |   |               |   |         |  |                     |                 |  |

15. Save the file in the following format:

- a. [numbered quarter] + Year + "preIFTA-Report" + [company name]
- b. Example: 2ndQuarter-2021-preIFTA-Report-EnergieFuelGroup